## 学院审核报送操作步骤图解

1、登录"学生工作服务管理平台"(https://xgxt.hznu.edu.cn),登录个人账号, 选定角色。负责全学院资助工作的老师请选择资助对象认定(院级)角色,如果 不是学院统筹负责资助的辅导员请直接选择辅导员角色,审核认定自己分管的学 生。

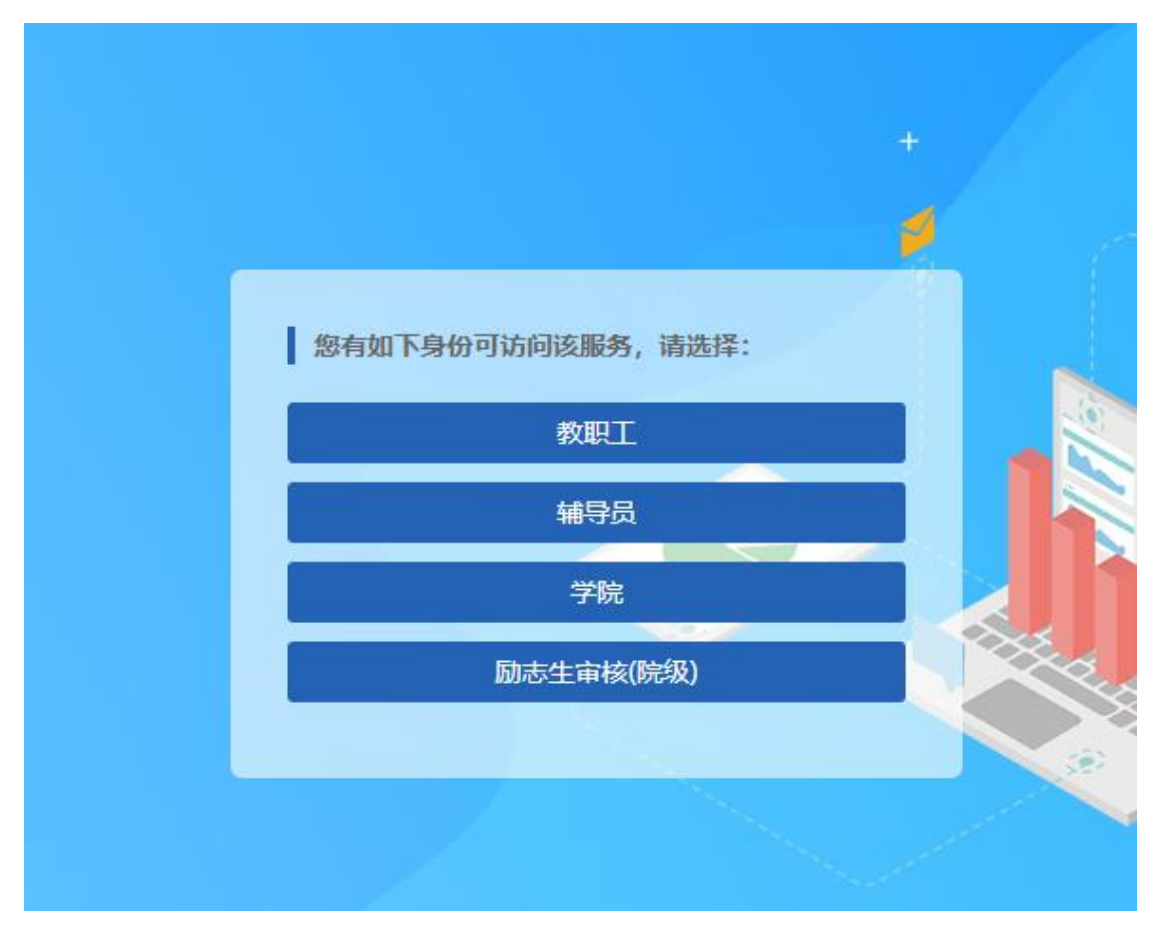

2、点击"学生资助-困难生审核",可查看申请学生信息。首先了解学生情况, 核对学生所填信息的准确性,对学生申请进行查看、审核。根据学生的申请,给 予"通过"、"不通过"等结果。对退回修改后重新提交申请的学生需要进行再次 审核。

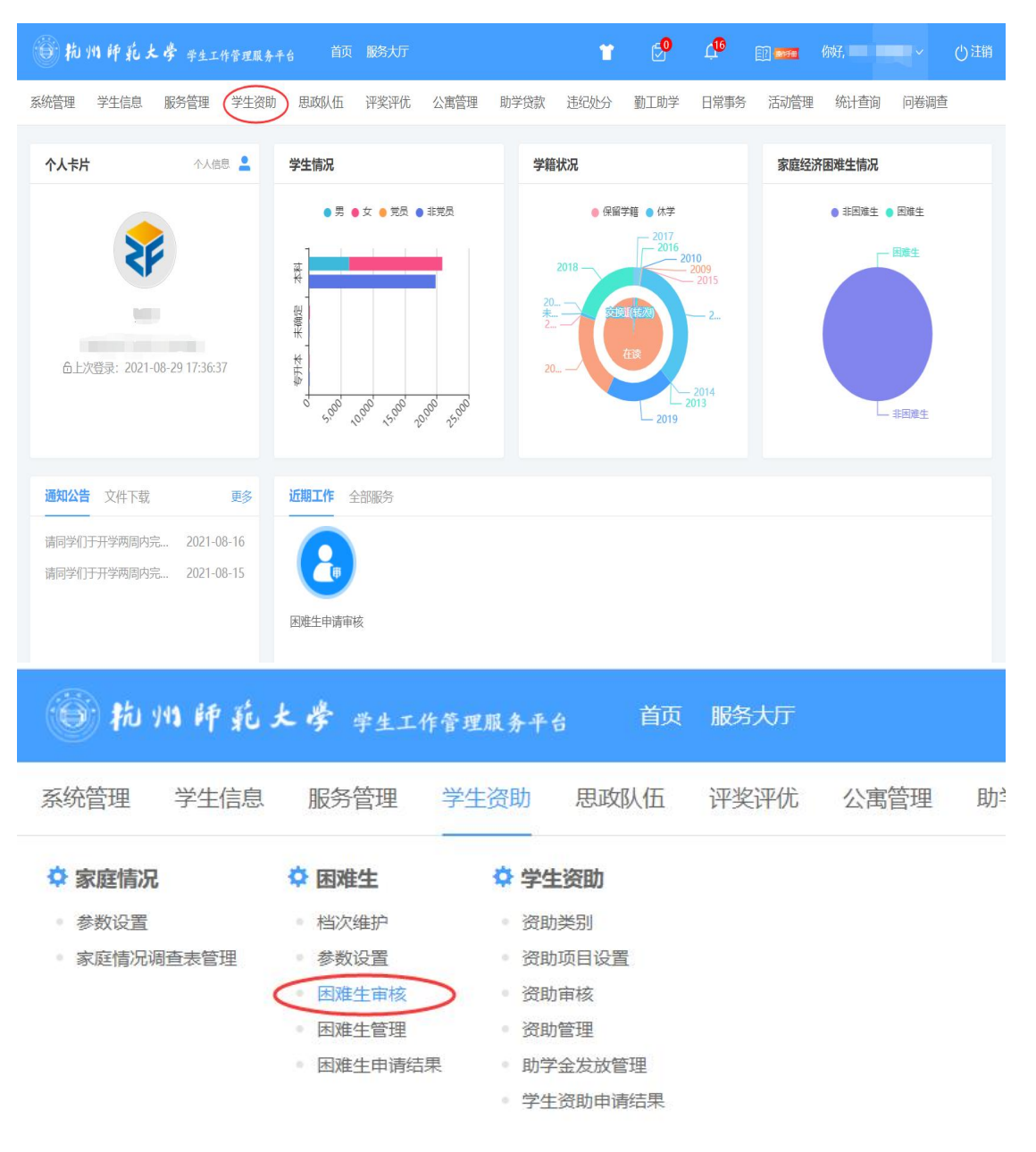

| 節 杭州師範大學 学生工作管理服务平台 首页 服务大厅                           |           | *         | <b></b>   | 12 ••••• 你好, 🔲 |        |
|-------------------------------------------------------|-----------|-----------|-----------|----------------|--------|
| 系统管理 学生信息 服务管理 学生资助 思政队伍 评奖评优                         | 公寓管理 助学贷款 | 违纪处分 董    | 助工助学 日常事务 | 活动管理 统计查询      | ] 问卷调查 |
| ▲ / 困难生 / 困难生审核                                       |           |           |           |                |        |
| 待办事项 已办事项 办结事项                                        |           |           |           |                |        |
|                                                       |           | 2 捜索      | 条件        |                |        |
| 学年 ▼ 学期 ▼ 学院专业班级 ▼ 状态 ▼ 困难档次 ▼                        |           |           |           |                |        |
| ● 批量通过 ● 批量不通过 ● 単出                                   |           |           |           |                |        |
| □ 学号→ 姓名 ⇒ 年级 ⇒ 学院 ⇒                                  | 班级 🗢 🖄    | ≄年 ⇔ 学期 ⇒ | 性别 🗢      | 申请时间 💠         | 状态~    |
|                                                       |           |           |           |                |        |
|                                                       | •         |           |           |                |        |
|                                                       |           |           |           |                |        |
| <ul><li>☑ 批量通过</li><li>▶ 批量不通过</li><li>▲ 导出</li></ul> |           |           |           |                |        |
| 学号 ⇒ 姓名 ⇒                                             | 年级 💠      |           |           |                |        |

3、在"学生资助-困难生管理"栏目下,可查看、修改、删除已认定的困难生 学生信息,包括申请等级、申请表、佐证材料等。可在"导出申请表"处,下载 学生填写并上传的《浙江省学生资助认定申请表》。全部审核完毕后,可点击"导 出",导出通过名单,打印签字盖章,上交学工部。

| <b>简称物种能</b> 。                                                                              | 大学 学生工作                                                                                                    | 管理服务平台                                                                 | 首页                                                                                                    | 服务大厅                                |             |
|---------------------------------------------------------------------------------------------|----------------------------------------------------------------------------------------------------|------------------------------------------------------------------------|----------------------------------------------------------------------------------------------------|-------------------------------------|-------------|
| 系统管理  学生信息                                                                                  | 服务管理                                                                                                    | 学生资助                                                                   | 思政队伍                                                                                                    | 评奖评优                                | 公寓管理        |
| <ul> <li>◆家庭情况</li> <li>●参数设置</li> <li>●家庭情况调查表管理</li> </ul>                                | <ul> <li>◆ 困难生</li> <li>● 档次维护</li> <li>● 参数设置</li> <li>● 困难生审核</li> <li>● 困难生管理</li> <li>● 困难生申请结界</li> </ul> | <ul> <li> <b>ぐ 学生</b><br/>资助助<br/>资助助<br/>资助助<br/>资助間<br/>予助</li></ul> | <b>贫助</b><br>約<br>5日设置<br>5<br>5<br>7<br>7<br>7<br>8<br>7<br>8<br>7<br>8<br>7<br>8<br>1<br>9<br>1<br>9<br>1<br>1<br>5<br>1<br>5<br>1<br>5<br>1<br>5<br>1<br>5<br>1<br>5<br>1<br>5<br>1 |                                     |             |
| 前州師花大學 辛生工作管理服务                                                                             | <b>≁台 首页 服务大厅</b>                                                                                              |                                                                        | ¥ 🔗 4                                                                                                    | 1 <sup>6</sup> []] (1114) (1114) [] | → ()注销      |
| <ul> <li>▲ / 田津生 / 田津生管理</li> <li>金部 ∨ 等于 ∨ 第級入内容</li> <li>学年 × 学期 × 学院专业班级 × 认定</li> </ul> | 暨次 ▼                                                                                                    | Q 攒家                                                                   | 重置条件                                                                                                    |                                     |             |
| + 增加 → 3 号入 • 号出 • ● 号出 • ●                                                                 | ) 导出申请表<br>年级 ⇔ 学院 ⇔ 研级                                                                                        |                                                                        | 学年 ⇔ 学期 ⇔                                                                                                    | 困难档次 ⇒ 创建时间                         | ◆ 提作        |
| 1                                                                                           | 2020 阿里巴巴 国际商                                                                                                  | 务 2(                                                                   | 020-2021 01                                                                                                    | 特困 2021-08-11                       | 1 查看 修改 删除  |
|                                                                                             | 2019 29 小較1<br>共2条 10家                                                                                         | 91 20<br>/页 × ( 1 ) I                                                  | 020-2021 01                                                                                                    | 特困 2020-10-26                       | 61 查看 修改 删除 |
|                                                                                             |                                                                                                    | 查看                                                                     | <mark>操作</mark><br>雪修改删除<br>雪修改删除                                                                                                    | Ê.                                  |             |

▲ / 困难生 / 困难生申请管理 / 详情

< 返回

申请信息 (查看学生画像)

| 学号:                      | 姓名:         | 性别:女         |
|--------------------------|-------------|--------------|
| 年级: 2020                 | 学院: 阿里巴巴商学院 | 专业: 国际商务     |
| 班级: 国际商务201              | 手机号码: 暂无    |              |
| 学年: 2020-2021            | 学期:无对应数据    |              |
| 困难档次: 特困                 |             |              |
| 申请理由类型: 其它               |             |              |
| 申请理由:测试                  |             |              |
| 特殊群体证明材料 (特殊群体上传): 暂无    | r C         |              |
| 资助对象认定申请表: 暂无            |             |              |
| <b></b> 次                | ×           | $\mathbf{X}$ |
| 学号: 姓名:                  | 性别: 女       |              |
| F级: 2020 学院: 阿里巴巴商学院     | 专业: 国际商务    | 操作           |
| 服3: 国际商务201 手机号码: 暂无     |             |              |
| 举年: 2020-2021 学期: 无对应数据  |             | (查看)修改       |
| 困难档次: 特困 🗸               |             |              |
| 申请理由类型: 其它 >             |             | 查看修改         |
| 申请理由: 测试                 |             |              |
|                          |             |              |
| 2/30                     |             |              |
| 苏森群体证明材料(特殊群体上传): 💁 点击上传 | K           |              |
|                          |             |              |
| 各助对象认定申请表: ▲ 点击上传        |             |              |
| 登助对象认定申请表:               |             |              |